## **Configure Ubersmith for Single Sign-On**

Configuring Ubersmith for single sign-on (SSO) enables administrators to manage users of Citrix ADC. Users can securely log on to Ubersmith by using the enterprise credentials.

## Prerequisite

Browser Requirements: Internet Explorer 11 and above

## To configure Ubersmith for SSO by using SAML:

- 1. In a browser, type <u>https://<customer\_domain>.trial.ubersmith.com/</u> and press **Enter**.
- 2. Type your Ubersmith admin account credentials (**Username** and **Password**) and click **Log** in.

| Log in   |                              |  |  |
|----------|------------------------------|--|--|
| Username |                              |  |  |
| Password |                              |  |  |
|          | Remember me                  |  |  |
|          | Log in Forgot your password? |  |  |

3. In the dashboard page, click **User Authentication** in the left pane.

| ubersmith 🛛 🖯 Clients                            | 📒 Support 📒 Devices                                                             | 🖆 Orders 🛛 💼 Sales                                        | 🗐 Reports 🗢 Setting                                            | js                                                 | 🐥 Ø 🌣 🕀           |
|--------------------------------------------------|---------------------------------------------------------------------------------|-----------------------------------------------------------|----------------------------------------------------------------|----------------------------------------------------|-------------------|
| You Are Here: default 🛟 / Ubersmith Settings     |                                                                                 |                                                           | Se                                                             | arch Client Manager 💠 for                          | Q More   Advanced |
| Ubersmith Settings<br>Search Ubersmith Settings  | Global Settings<br>Getting Started<br>Welcome Wizard                            | Your Company<br>Brands                                    | Client Interface                                               | Customization                                      | ŕ                 |
| Q Start typing to find settings Quick Links Edit | General Settings<br>Company Identity<br>License Details                         | Event Triggers<br>Invoice PDF Template<br>Email Templates | Contact Roles<br>Look & Feel<br>Support Settings<br>Menu Links | Email Settings<br>Admin Interface Links<br>Plugins |                   |
| General Settings<br>Company Identity             | User Roles<br>User Authentication                                               | Password & Login<br>Search Engine                         |                                                                |                                                    |                   |
| Users<br>User Roles<br>User Authentication       | Integrations<br>Import<br>Quickbooks Web Connect<br>Power Seasons<br>Appliances | System<br>Background Tasks                                |                                                                |                                                    |                   |

4. In the Authentication Settings page, click Add New Authentication Module under Authentication Modules.

| ubersmith 🛛 🖯 Clients                                 | 🗧 Support 📃        | Devices 👘 Order                 | s 📑 Sales                                    | E Reports                     | Settings          |                          | ♠ ⊘ ◘ ∋           |
|-------------------------------------------------------|--------------------|---------------------------------|----------------------------------------------|-------------------------------|-------------------|--------------------------|-------------------|
| You Are Here: default 🛟 / Ubersmith Settings          |                    |                                 |                                              |                               | Search Client Mar | ager 🛟 for               | Q More   Advanced |
| ← MAIN CONFIG                                         | Authentic          | ation Setting                   | S                                            |                               |                   |                          | A                 |
| User Authentication<br>Configure user authentication. |                    | Re                              | Allow Manual User (<br>fresh Cached Group Da | Creation:   Yes C ta Every: 3 | ) No<br>Days      |                          |                   |
| Update                                                |                    |                                 |                                              |                               |                   |                          |                   |
|                                                       | Add New Authentica |                                 |                                              |                               |                   |                          |                   |
|                                                       | ID Priority        | Enabled Create User<br>on Login | Module                                       |                               | Info              |                          |                   |
|                                                       | 1 1                | Yes Yes                         | SAML                                         |                               | NetScaler         | edit access I edit I del | <u>ete</u>        |
|                                                       |                    |                                 |                                              |                               |                   |                          |                   |
|                                                       | Two-Factor Modules |                                 |                                              |                               |                   |                          |                   |
|                                                       | Add New Two-Facto  | Madula                          |                                              |                               |                   |                          | _                 |
|                                                       | IV Enables module  |                                 |                                              |                               |                   |                          |                   |
|                                                       |                    |                                 |                                              |                               |                   |                          |                   |

5. In the **Edit Authentication Module: SAML** page, click the **Details** tab and enter the values for the following fields:

| Required<br>Information | Description                                 |
|-------------------------|---------------------------------------------|
| Enabled                 | Select the <b>Yes</b> radio button.         |
| Module                  | Select <b>SAML</b> from the drop-down list. |
| Priority                | 1                                           |
| Create User on Login    | Select the check box.                       |

| <b>##</b> ubersmith         |               |
|-----------------------------|---------------|
| Edit Authentication Module: | SAML          |
| Details Config Brand Access |               |
| Enabled:                    | ● Yes O No    |
| Priority                    |               |
| Create User on Login:       |               |
|                             |               |
|                             |               |
|                             |               |
|                             |               |
|                             |               |
|                             |               |
|                             |               |
|                             | Update Cancel |

6. Click the **Config** tab and enter the values for the following fields:

| Required<br>Information                      | Description                                                                                                    |
|----------------------------------------------|----------------------------------------------------------------------------------------------------|
| ID Provider (IdP)*                           | IdP URL                                                                                                    |
| IdP Name*                                    | NetScaler                                                                                                    |
| IdP Signon URL*                              | IdP logon URL                                                                                                    |
| IdP Logout URL*                              | IdP logout URL                                                                                                    |
| IdP x509 Certificate*                        | Copy and paste the IdP certificate. The IdP certificate must begin and<br>end with<br>Begin CertificateandEnd Certificate<br><b>Note:</b> The IdP metadata is provided by Citrix and can be accessed<br>from the link below. The link is displayed while configuring SSO<br>settings for your app.<br><u>https://gateway.cloud.com/idp/saml/<citrixcloudcust id="">/<app id=""><br/>/idp_metadata.xml</app></citrixcloudcust></u> |
| Ubersmith "Login<br>Name" Attribute<br>Name* | email                                                                                                    |
| Service Provider (SP)<br>Entity ID*          | Issuer URL                                                                                                    |

| <b>##</b> ubersmith                     |                          |   |
|-----------------------------------------|--------------------------|---|
| Edit Authentication Module: SAML        |                          |   |
| Details Config Brand Access             |                          |   |
| Module Configuration                    |                          |   |
| ID Provider (IdP):*                     | Instantia and a second   | 0 |
| IdP Name:*                              | NetScaler                | 0 |
| IdP Icon:                               |                          | 0 |
| IdP Signon URL:*                        |                          |   |
| IdP Logout URL:*                        | L.,                      |   |
| IdP x509 Certificate.*                  |                          |   |
| Ubersmith "Login Name" Attribute Name:* | email                    | 0 |
| First Name Attribute Name:              |                          | 0 |
| Last Name Attribute Name:               |                          | 0 |
| Email Address Attribute Name:           |                          | 0 |
| Permission Group Attribute Name:        |                          | 0 |
| Service Provider (SP) Entity ID:*       | International Contractor | 0 |
| SP x509 Certificate:                    |                          |   |

7. Click the **Brand Access** tab and enter the values for the following fields:

| Required<br>Information     | Description                         |      |
|-----------------------------|-------------------------------------|------|
| Full Brand Access?          | Select the <b>Yes</b> radio button. |      |
|                             |                                     |      |
| Edit Authentication Module: | · Sami                              |      |
| Details Config Brand Access |                                     |      |
| Full Br                     | Brand Access? O Yes O No            |      |
| Brand<br>default:           | Access?                             |      |
| Brand Two:                  |                                     |      |
|                             |                                     |      |
|                             |                                     |      |
|                             |                                     |      |
|                             |                                     |      |
|                             |                                     |      |
|                             |                                     |      |
|                             |                                     |      |
|                             |                                     |      |
|                             |                                     |      |
|                             |                                     |      |
|                             | Liniate Ci                          | ncel |

8. Finally, click **Update**.